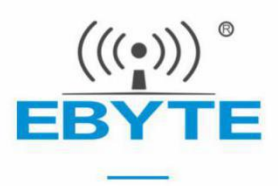

# Cfg\_tool工具创建onenet通信 套件实例指导

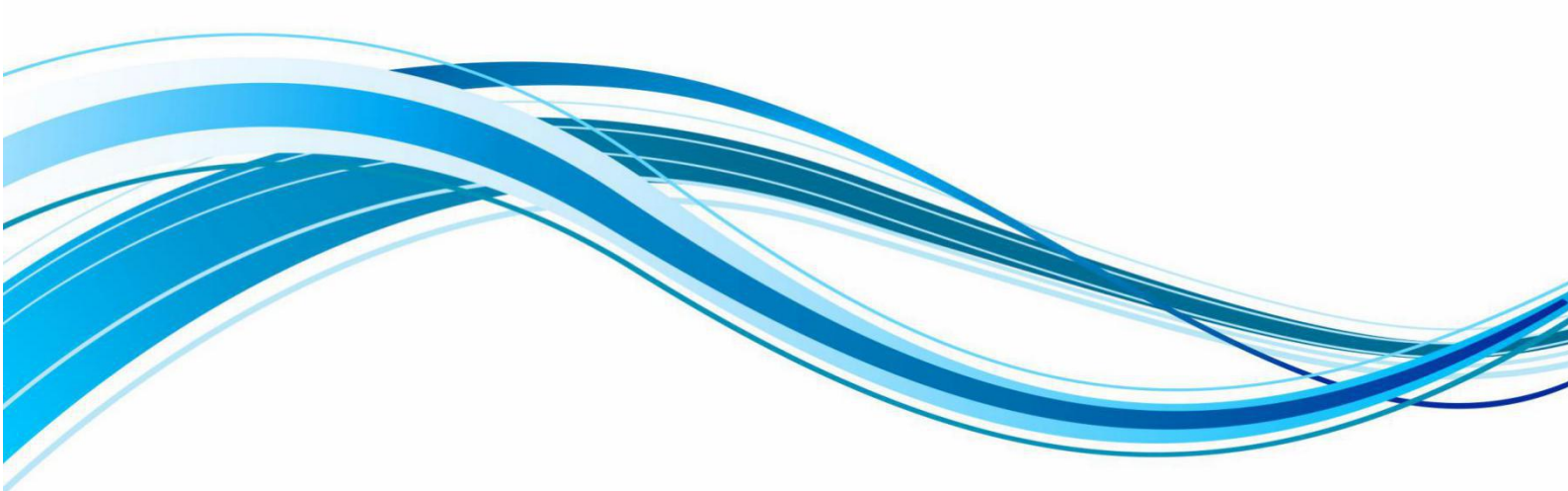

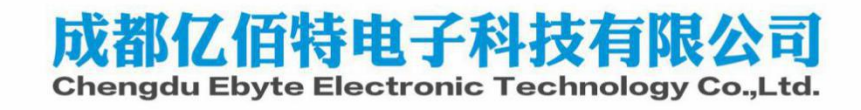

## 1. Cfg\_tool 工具的介绍

Cfg\_tool 是由中移提供的一个设备注册码生成工具生成出配置文件,无需手动计算。主要用于配置配置 PSK、bootstrap、 authcode 等参数,建议修改 AuthCode、PSK 参数,其中 PSK 可有可无,平台也会给;而 AuthCode 如果填写了,则云平台添 加设备时要相对应,如果没填写 则平台上也可为空。

工具目录如下:

| 名称                         | 修改日期                 | 类型         | 大小       |  |
|----------------------------|----------------------|------------|----------|--|
| 🍌 Debug                    | 2020/3/25 星期三 17:39  | 文件夹        |          |  |
| 🔰 ipch                     | 2020/3/25 星期三 17:39  | 文件夹        |          |  |
| 퉬 Release                  | 2020/3/25 星期三 17:39  | 文件夹        |          |  |
| 🔟 cis_cgtool               | 2018/11/22 星期四 10:20 | 应用程序       | 53 KB    |  |
| cis_cgtool.sdf             | 2019/1/3 星期四 20:13   | SDF 文件     | 6,676 KB |  |
| cis_cgtool.sln             | 2018/8/15 星期三 09:13  | SLN 文件     | 1 KB     |  |
| cis_cgtool.suo             | 2019/1/3 星期四 20:13   | SUO 文件     | 14 KB    |  |
| cis_cgtool.vcxproj         | 2018/11/22 星期四 10:20 | VCXPROJ 文件 | 6 KB     |  |
| cis_cgtool.vcxproj.filters | 2018/11/22 星期四 10:16 | FILTERS 文件 | 2 KB     |  |
| 📄 cis_cgtool.vcxproj.user  | 2018/8/15 星期三 09:13  | USER 文件    | 1 KB     |  |
| 🗟 iconv.dll                | 2018/8/15 星期三 09:13  | 应用程序扩展     | 868 KB   |  |
| 🚳 libxml2.dll              | 2018/8/15 星期三 09:13  | 应用程序扩展     | 961 KB   |  |
| 📄 out.bin                  | 2020/9/3 星期四 17:56   | BIN 文件     | 1 KB     |  |
| readbin.py                 | 2020/6/29 星期— 09:28  | PY 文件      | 1 KB     |  |
| 📄 test                     | 2020/9/3 星期四 17:50   | XML 文档     | 1 KB     |  |
| 📄 testOutput.bin           | 2018/11/21 星期三 16:15 | BIN 文件     | 1 KB     |  |
| 🚳 zlib1.dll                | 2018/8/15 星期三 09:13  | 应用程序扩展     | 72 KB    |  |
|                            |                      |            |          |  |

打开 test. xml 文件进行配置 PSK 和 AuthCode

| 🧭 G:\N | B-IO   | JT\cfg_tool配置工具20200903\cfg_tool配置工具\cfg_tool\test.xml - Notepad++ [Administrator] | - • × |
|--------|--------|------------------------------------------------------------------------------------|-------|
| 文件(F)  | 编      | 編(E) 搜索(S) 视图(V) 编码(N) 语言(L) 设置(T) 工具(O) 宏(M) 运行(R) 插件(P) 窗口(W) ?                  | Х     |
| 60     |        | `````````````````````````````````````                                              |       |
| i tant | +      |                                                                                    |       |
| Cest   | C. And |                                                                                    |       |
| 2      | s      | textail version="1.0" encoding="uti-o"">                                           |       |
| 3      | E<     | <config></config>                                                                  |       |
| 4      | Ē.     | <head></head>                                                                      |       |
| 5      |        | <version>1</version>                                                               |       |
| 6      |        | <cfgcnt>3</cfgcnt>                                                                 |       |
| 7      | -      |                                                                                    |       |
| 8      |        |                                                                                    |       |
| 9      | 曱      | <item id="1"></item>                                                               |       |
| 10     | -      |                                                                                    |       |
| 11     | 4      | diam identity                                                                      |       |
| 13     | T      | Citem 10-2/2                                                                       |       |
| 14     |        | <pre>cdata name="linkture"&gt;i </pre>                                             |       |
| 15     |        | <data name="Bandtype">1</data>                                                     |       |
| 16     |        | <data name="BootstrapEnabled">1</data>                                             |       |
| 17     |        | <data name="DTLSEnabled">0</data>                                                  |       |
| 18     |        | <data name="APN">CMIOT</data>                                                      |       |
| 19     |        | <data name="Username"></data>                                                      |       |
| 20     |        | <data name="Password"></data>                                                      |       |
| 21     |        | <data name="Host">183.230.40.39:5683</data>                                        |       |
| 22     |        | <data name="Userdata">AuthCode:ebytenbiotkey;PSK:mqkYe4EIf1VsgDuY;</data>          |       |
| 23     | -      |                                                                                    |       |
| 24     | L      | ditem id=#2#5                                                                      |       |
| 26     | T      | <pre>citem id= 5 /<br/>/ data name="loofnabled"&gt;1</pre>                         |       |
| 27     |        | <pre><data name="LogExtOutput">1</data></pre>                                      |       |
| 28     |        | <pre><data name="LogOutputType">2</data></pre>                                     |       |
| 29     |        | <data name="LogOutputLevel">4</data>                                               |       |
| 30     |        | <data name="LogBufferSize">200</data>                                              |       |
| 31     |        | <data name="Userdata"></data>                                                      |       |
| 32     | -      |                                                                                    |       |
| 33     |        |                                                                                    |       |
| 34     | -<     |                                                                                    |       |

### 2. 运行工具生成注册码

|        | Windows 将根据恐所输入的名称,为恐归并相处<br>文件夹、文档或 Internet 资源。 |   |
|--------|---------------------------------------------------|---|
| 打开(0): | : cmd                                             | - |
|        | 💡 使用管理权限创建此任务。                                    |   |
| ž.     |                                                   | 2 |

#### 进入 CMD 命令界面

输入 cd /d G:\NB-IOT\cfg\_tool 配置工具 20200903\cfg\_tool 配置工具\cfg\_tool

注: "G:\NB-IOT\cfg\_tool 配置工具 20200903\cfg\_tool 配置工具\cfg\_tool"为工具的具体路径

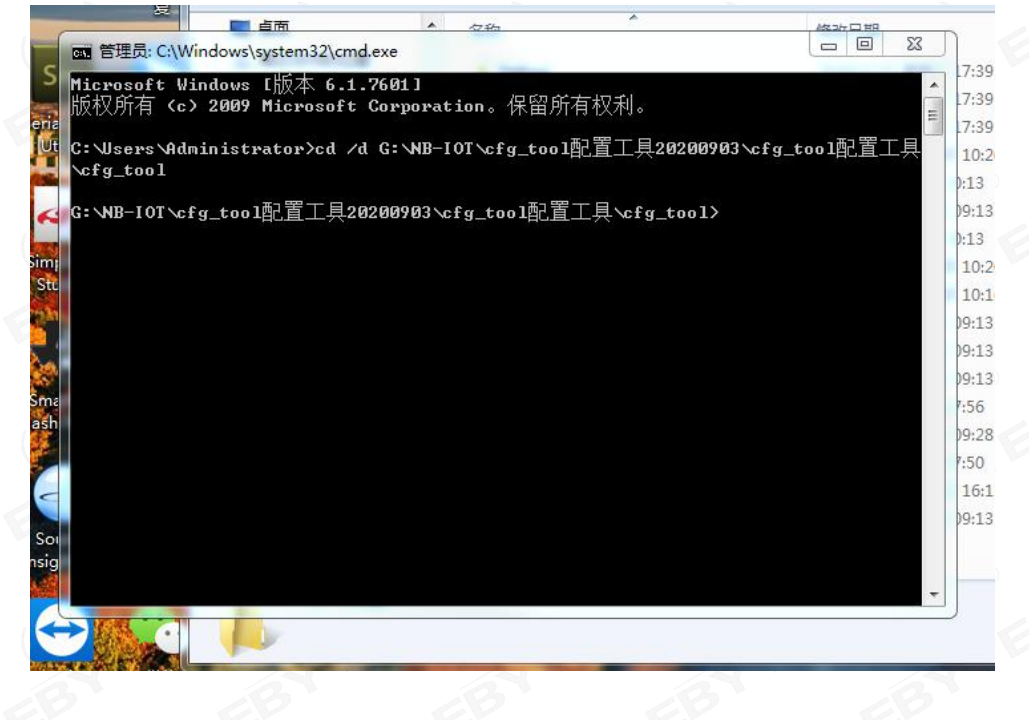

输入 cis\_cgtool.exe test.xml out.bin

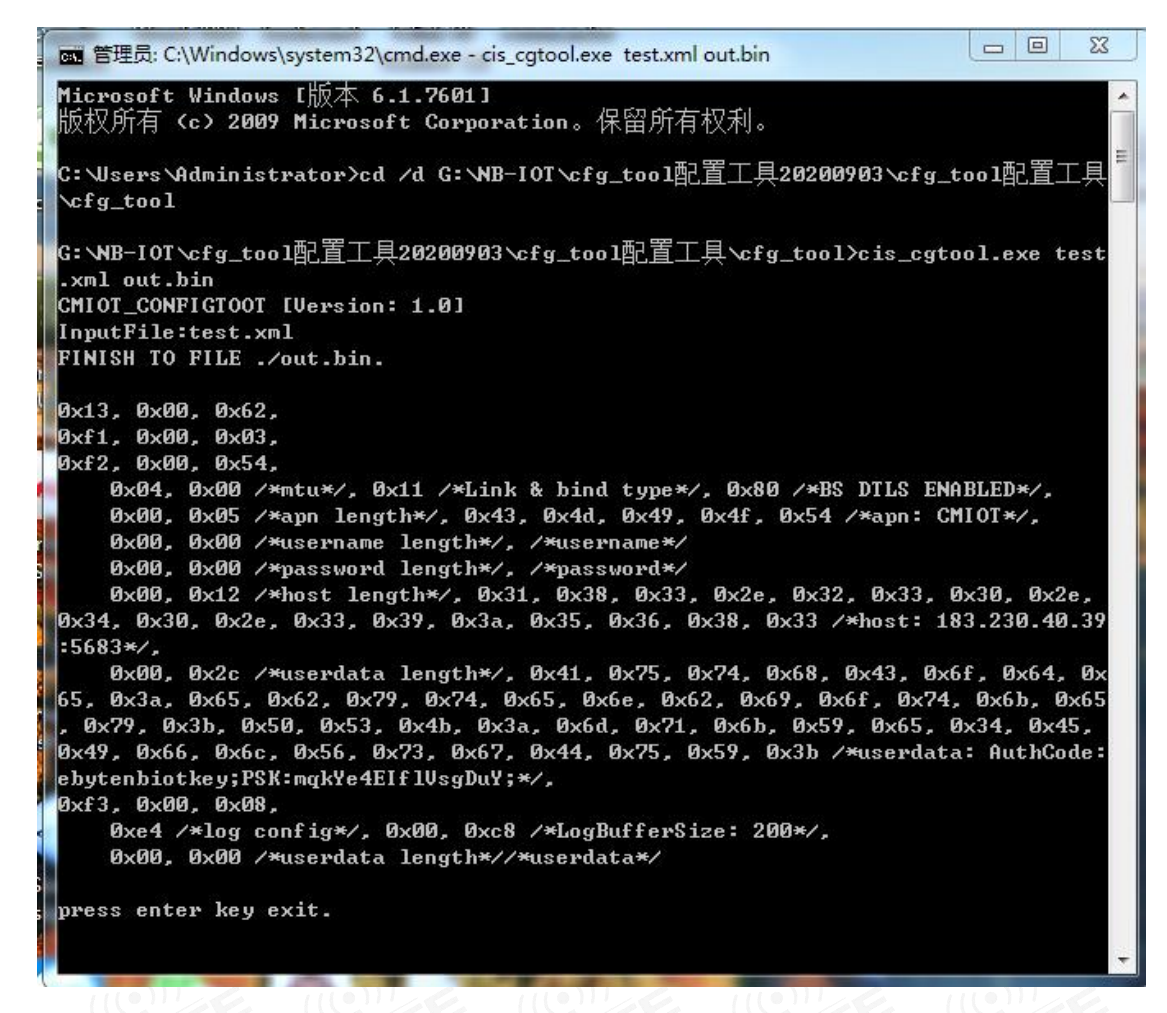

此时得到最终的注册码在 out. bin 文件中 用二进制查看工具打开 out. bin 文件

| Binary Viewer : G:\NB-IOT\cfg_toolat                                                                                  | 置工具20200903\cfg_tool配置工具\cfg_tool\out.bin                                                                                                    |                                                                                                    | - 0   |
|----------------------------------------------------------------------------------------------------|----------------------------------------------------------------------------------------------------|----------------------------------------------------------------------------------------------------|-------|
| File Edit Search View Tools                                                                                           | Window Help                                                                                                    | I                                                                                                    | proXo |
|                                                                                                    | ?                                                                                                    | G:\NB-IOT\cfg_tool設置工具20209903\cfg_tool設置工具\cfg_tool改正tbin - Sublime Text □ □ Σ                                                                                                    | 3     |
| Visualizer 4 X                                                                                                    | Data View                                                                                                    | ↓ authin x                                                                                                    | •     |
| Show numbers as: Decimal @ Hexad<br>Position Address Value Col +<br>Saleted N/A N/A N/A N/A<br>Hot N/A N/A N/A -<br>* | A. Hexadecimal (1 Byte)<br>00 128 00 62 F1 00 05 00 64 04 01 180 00 05 12 52 33<br>15 00 52 F1 00 05 00 00 00 00 01 13 13 13 00 02 52 33<br>15 00 52 50 220 30 33 55 32 65 30 02 52 13<br>30 74 68 43 67 64 65 33 65 62 79 74 65 65 62 69 67<br>40 74 68 65 66 65 58 63 34 65 71 65 59 63 44 65<br>50 49 66 66 55 73 67 44 75 59 38 F3 00 08 F4 00 C8<br>60 00 00 | 1 1300 62f1 0003 f200 5404 0011 8000 0543<br>4d49 4f54 0000 0000 0012 3138 332e 3233<br>302e 3430 2e33 393a 3536 3833 002c 4175<br>7468 436f 6465 3a65 6279 7465 6e62 696f<br>746b 6579 3b50 534b 3a6d 716b 5965 3445<br>6 49966 6c56 7367 4475 593b f300 08e4 00c8<br>7 0000 |       |
|                                                                                                    | File Name: out.bin   Size: 98 Bytes   Address: 00000000(Hex)/0(Dec)                                                                                                    |                                                                                                    |       |
|                                                                                                    | Histogram                                                                                                    |                                                                                                    |       |
| Lucial Bind & Canada B'                                                                                               | Histogram Data                                                                                                    |                                                                                                    |       |
| Image Width 256 Logical Pi                                                                                            | Cumulative Use Logarithmic Scale                                                                                                    | Line 6, Column 40 Tab Size: 4 Plain Text                                                                                                    |       |

### 最后 AT+MIPLCREATE 命令写入到模组中

AT+MIPLCREATE=98, 130062f10003f20054040011800005434d494f54000000000123138332e3233302e34302e33393a35363833 0,98,0

+MIPLCREATE:0

OK

AT+NV=SAVE //保存到 flash 中 重启生效 REBOOTING

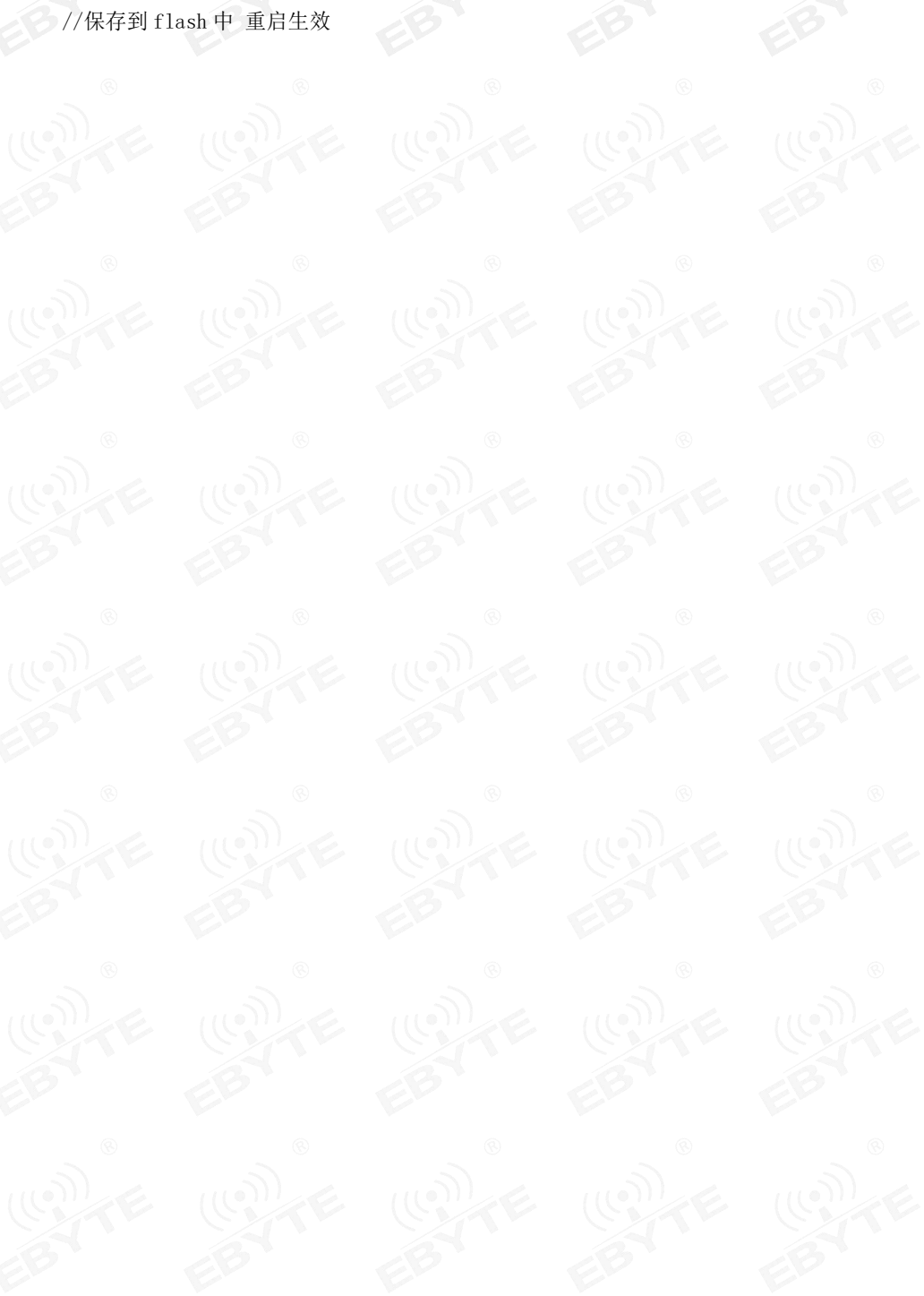